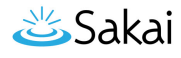

# How do I Soft Delete a site from the Sites tool?

Soft Delete is the default deletion method, and can be done from either the Sites tool in the Administration Workspace, or the <u>Worksite Setup tool</u> for users with deletion permissions.

## Go to Sites.

Select the **Sites** tool from the Tool Menu in the Administration Workspace.

#### Locate the site you want to soft delete.

| Administration Workspace: Sites                                                                      |                 |                | (g) (g)                                  |  |  |
|----------------------------------------------------------------------------------------------------|-----------------|----------------|------------------------------------------|--|--|
| New Site edd0003 Search Clea                                                                         | Search          | Site ID        | User ID                                  |  |  |
| Sites 1 2                                                                                            |                 |                |                                          |  |  |
| These are the Sites defined within the system that meet the search criteria. Click on an ld to edit. |                 |                |                                          |  |  |
|                                                                                                    |                 |                | You are viewing 1 - 1 of 1 results.      |  |  |
|                                                                                                    |                 |                | < < show 20 items ▼ > >                  |  |  |
| Site Id                                                                                              | Title Published | Joinable? Type | Description, URLs                        |  |  |
| id034477-edc6-488a-b20b-ca23142a9cc2                                                                 | EDD0003 🖌       | course         | Created:                                 |  |  |
| 3                                                                                                    |                 |                | Aug 8, 2014 11:14 am Sakai Administrator |  |  |

Find the site you want to delete be performing a search. For example:

- 1. Enter a search term, such as the site title.
- 2. Click Search.
- 3. Click on the site id in the search results to go to the detail page for that site.

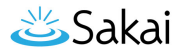

# Select the Yes radio button next to Softly Deleted.

| 💈 Administration Worksp                                        | pace: Sites                               | œ 🕜 |  |
|----------------------------------------------------------------|-------------------------------------------|-----|--|
| Remove Site Save As                                            |                                           |     |  |
| Edit: Site fd034477-edc6-4<br>Review and modify this Site's ir | 188a-b20b-ca23142a9cc2<br>nformation.     |     |  |
| Site                                                           |                                           |     |  |
| Site Id:                                                       | fd034477-edc6-488a-b20b-ca23142a9cc2      |     |  |
| Title:                                                         | EDD0003                                   |     |  |
| Site URL Alias                                                 | https://qa.dev.longsight.com/portal/site/ |     |  |
| Туре:                                                          | course                                    |     |  |
| Short Description:                                             |                                           |     |  |
| Description:                                                   | body p                                    |     |  |
| Published:                                                     | ○ unpublished 		 published                |     |  |
| Softly Deleted:                                                | o i i i i i i i i i i i i i i i i i i i   |     |  |
| Joinable?:                                                     | ○ yes ● no                                |     |  |
| Role to assign to joiners:                                     |                                           |     |  |

## Scroll down and click Save.

| Softly Deleted on:                      |                         |
|-----------------------------------------|-------------------------|
| Properties                              |                         |
| sections_externally_maintained:         | true                    |
| original-site-id:                       | a4b2dc39-2233-41b6-9ce7 |
| term:                                   | Fall 2014               |
| term_eid:                               | F20                     |
| sections_student_switching_allowed:     | false                   |
| sections_student_registration_allowed:  | false                   |
| Continue Editing<br>Add/Edit Properties |                         |
| Add/Edit pages                          |                         |
| Pages                                   |                         |
| Add/Edit groups                         |                         |
| Groups                                  |                         |
| Complete the Site Edit                  |                         |
| Save Cancel                             |                         |